### وزارة البيئة والمياه والزراعة

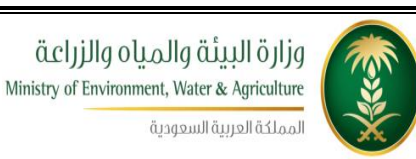

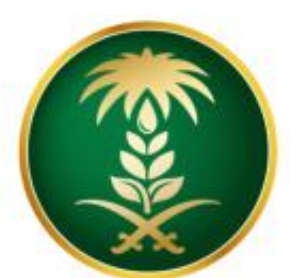

# وزارة البيئة والمياo والزراعة Ministry of Environment, Water & Agriculture

المملكة العربية السعودية

# دليل المستخدم لخدمة طلب مستخدم جديد

## مشروع منظومة الخدمات الإلكترونية – المرحلة الاولى

شركة شبكة التقنية للاتصالات المتكامله

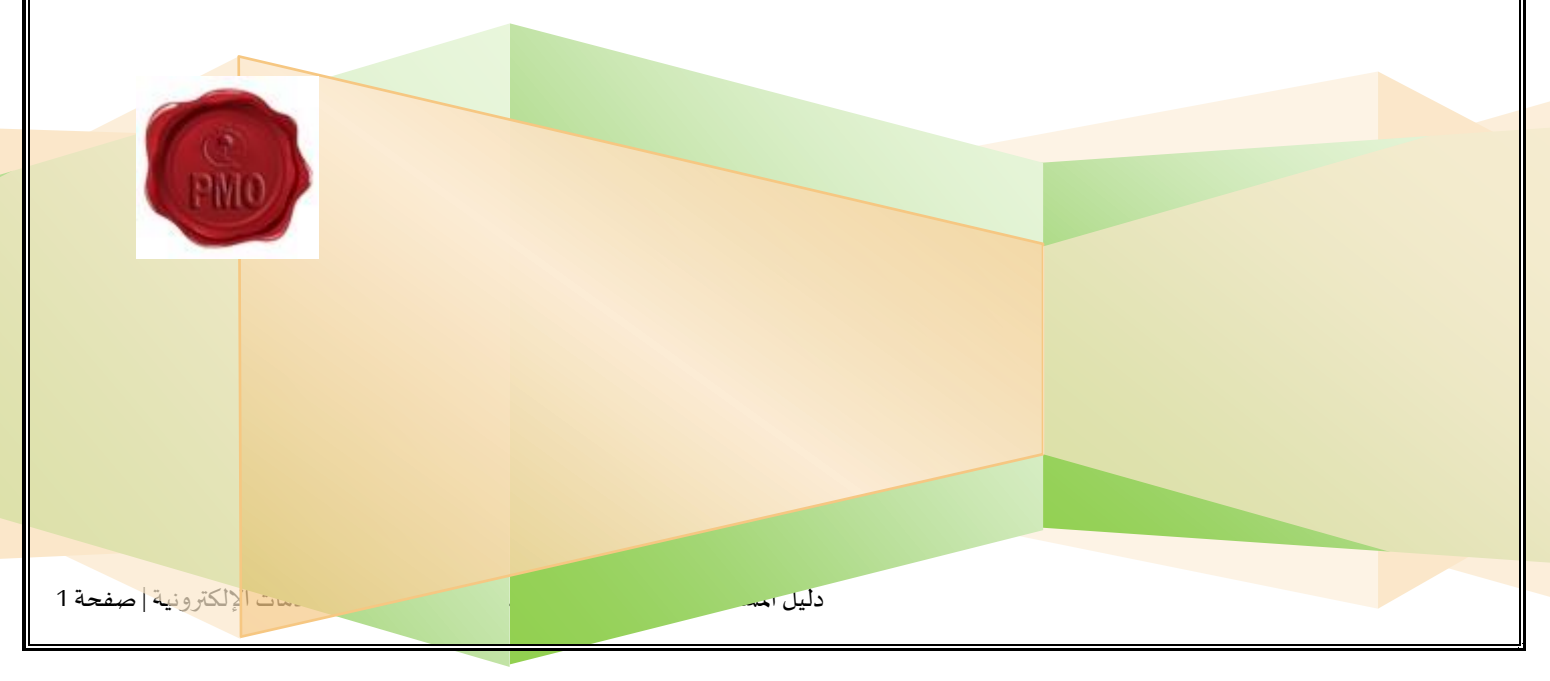

### وزارة البيئة والمياه والزراعة

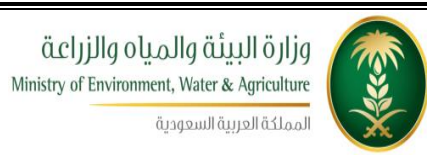

جدول المحتويات

| 2  | .1 جدول المحتويات                                            |
|----|--------------------------------------------------------------|
| 3  | .1.1 قائمة الأشكال                                           |
| 4  | 2. الباب الأول: تمهيد                                        |
| 4  | 2.1. مقدمة عامة                                              |
| 5  | 2.2. هيكلية الوثيقة                                          |
| 6  | .2.3 تعريف مختصر عن الخدمة المُقدمة                          |
| 8  | 3. الباب الثاني: مخطط سير اجراء الخدمة/تدفق العمل (Workflow) |
| 8  | 3.1. مخطط سير إجراء خدمة/طلب مستخدم جديد                     |
| 9  | .3.2 الأدوار والمسؤوليات ضمن المخطط                          |
| 10 | 4. الباب الثالث: الوصف التفصيلي لإجراءات تقديم الخدمة        |
| 10 | .4.1 خطوات عمل "مقدم الطلب"                                  |
| 18 | 4.2. خطوات عمل "الموظف المختص"                               |

### وزارة البيئة والمياه والزراعة

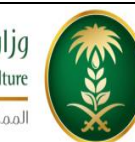

مزارة البيئة والمياه والزراعة Ministry of Environment, Water & Agriculture المملكة العربية السعودية

### 1.1. قائمة الأشكال

| 8  | شكل 1 : مخطط سير إجراء الخدمة           |
|----|-----------------------------------------|
| 14 | شكل 2 : شاشة الخدمات الإلكترونية العامة |
| 15 | شكل3 : شاشة الشروط والتعليمات           |
| 15 | شكل 4 : شاشة بيانات الم <i>س</i> تخدم   |
| 16 | شكل5 : شاشة الخدمات المطلوب إضافتها     |
| 16 | شكل 6 : الوثائق في الخدمة               |
| 17 | شكل 7 : شاشة تحميل الوثائق              |
| 17 | شكل 8 : شاشة التعهد                     |
| 19 | شكل 9: شاشة الموظف المختص               |

# 2. الباب الأول: تمهيد

#### 2.1. مقدمة عامة

تهدف هذه الوثيقة إلى تقديم تصور واضح لخدمة من الخدمات الإلكترونية التي تقدمها وزارة البيئة والمياه والزراعة كمرحلة أولى من خلال (منظومة الخدمات الإلكترونية) للمتعاملين مع وزارة البيئة والمياه والزراعة وهذه الخدمة هي خدمة طلب مستخدم جديد وهي أول خدمة يستفيد منها المستخدم لأنه لا يمكنه طلب أي خدمة أخرى إذا كان لا يملك حسابا على النظام، ويتم طلب هذه الخدمة في شاشة الدخول الى منظومة الخدمات الإلكترونية عن طريق زر "مستخدم جديد".

تقوم هذه الوثيقة بتوصيف الخدمة الإلكترونية (eServices) وإجراءات العمل المحسَّنة (Improved Business Processes) التي تحقق هذه الخدمة، مع عرض الشاشات المستخدمة وسيناريوهات العمل على الخدمة والأدوار للجهات المشاركة في تنفيذ الخدمة وخطوات تقديم الخدمة بالتفصيل.

2.2. هيكلية الوثيقة

.تعتمد الوثيقة أسلوب التدرج (Top-down) في التقييم وذلك لتقديم المعلومات بشكل متدرج ومنهجي بدلاً من إغراق القارئ الكريم بالتفاصيل جملة واحدة. وتعتمد في التوصيف على مجموعة من المعايير العالمية المستخدمة بشكل مناسب دون تعقيد ودون إسهاب ممل أو اختصار مخل. يتم قراءة الوثيقة كما يلي:

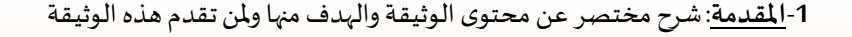

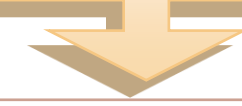

2-<u>مخطط سبر العمل في الخدمة</u>: رسم توضيحي يبين سير العمل بالخدمة من البداية الى النهاية ويوضح تدفق سير العمل بين المشتركين بالخدمة وكذلك في اسفل الرسم مختصر لدور كل شخص أو جهة بالخدمة

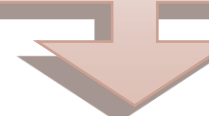

3-<u>تفصيل خطوات اجراءات العمل</u>:شرح تفصيلي لخطوات العمل على الخدمة خطوة بخطوة مع الإشارة الى الشاشات المستخدمة من قبل المشتركين بالخدمة وأي ملاحظات تتم آليا مثل ارسال الرسائل القصيرة أو البريد الالكتروني وفي حال الإشارة لشاشة معينة يتم إدراج صورة الشاشة في الأسفل مع رقمها

4-جدول قبول الخدمة: هذا الجدول يكون فارغا في البداية ثم يعبئ من الأشخاص المعنيين بقراءة الوثيقة والموافقة عليها مثل: مستخدم الخدمة ، مدير المشروع ، مدير التطبيقات .....

مكتب إدارة المشاريع – وزارة البيئة والمياه والزراعة

### 2.3. تعريف مختصر عن الخدمة المُقدمة

### وصف الخدمة

تقوم وزارة البيئة والمياه والزراعة باستقبال طلبات مستخدمين جدد والذين يتعاملون مع الوزارة في طلب الخدمات، ويقوم مقدم الطلب بنفسه بتسجيل البيانات الشخصية الخاصة به أو بالشركة المفوض عنها في شاشة بيانات المستخدم ثم يتم دراسة طلبه وعمل الحساب الخاص به.

| رقم الخدمة                      | eSrv.12             |                                                                 |
|---------------------------------|---------------------|-----------------------------------------------------------------|
| اسم الخدمة                      | طلب م <i>س</i> تخدم | خدم جدید                                                        |
|                                 | • نظا               | نظام بوابة الخدمات الإلكترونية.                                 |
| قنوات تقديم الخدمة              | • تطب               | تطبيق الجوال.                                                   |
|                                 | ● مقر               | مقر الجهة.                                                      |
| رسوم تقديم الخدمة               | لا يوجد.            |                                                                 |
|                                 | • صو                | صورة من السجل المدني أو الإقامة.                                |
| المثائق المطلمية لتنفيذ الخدمة  | • صور               | صورة من السجل التجاري في حالة ان الشخص مفوض عن الشركة.          |
|                                 | • صور               | صورة من السجل الزراعي في حال الخدمة تخص سجلات زراعية.           |
|                                 | • صور               | صورة من فاتورة شراء واحدة على الاقل في حالة الاستيراد والتصدير. |
| متطلبات وشروط الحصول على الخدمة | • أن يُ             | أن يكون لديه <i>سج</i> ل مدني.                                  |
| المشاركون في تنفيذ الإجراء      | ● مقد               | مقدم الطلب.                                                     |

مكتب إدارة المشاريع – وزارة البيئة والمياه والزراعة

|                                     | • الموظف المختص.       |
|-------------------------------------|------------------------|
| الأحداث التي تطلق الاجراء           | ارسال طلب مستخدم جدید. |
| عدد العمليات الإلكترونية خلال السنة | 15000                  |
| مدة تنفيذ الخدمة                    | 30 دقيقة.              |

# ٤. الباب الثاني: مخطط سير اجراء الخدمة/تدفق العمل Workflow)

### 3.1. مخطط سير إجراء خدمة/طلب مستخدم جديد

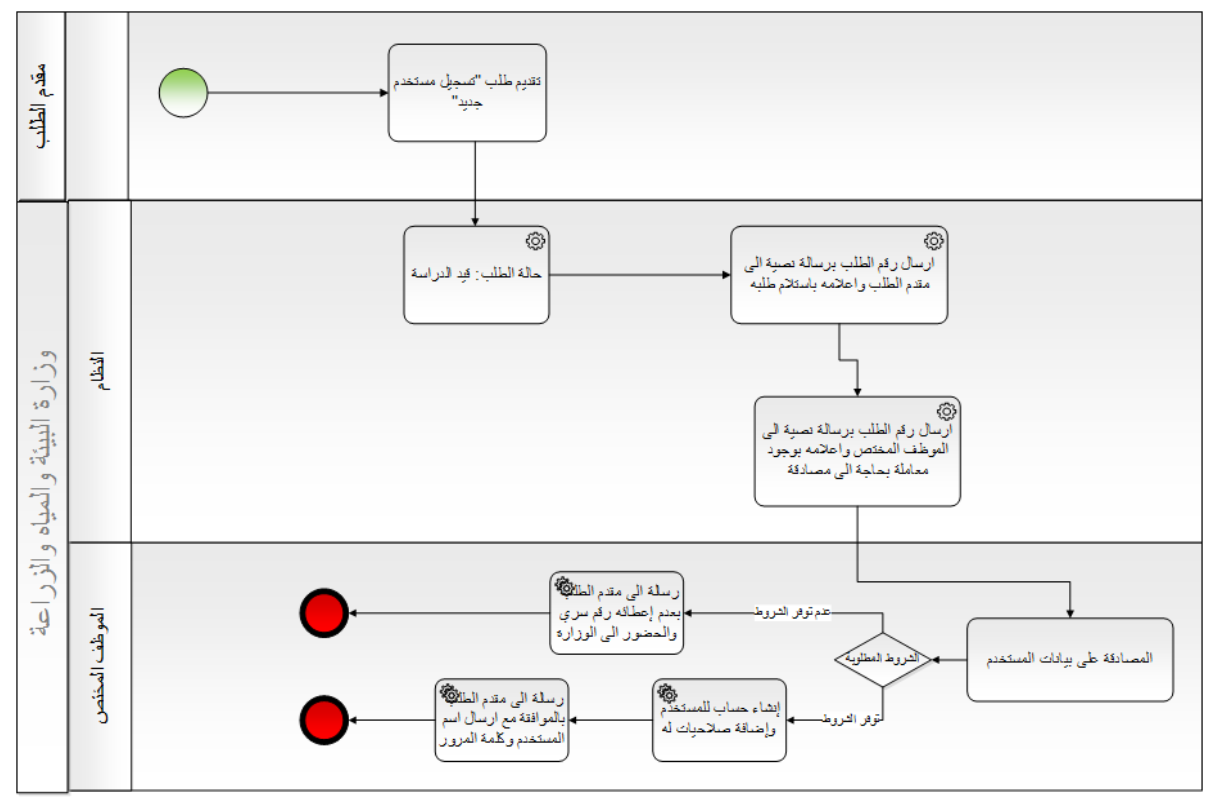

شكل 1 : مخطط سير إجراء الخدمة

### 3.2. الأدوار والمسؤوليات ضمن المخطط

| المسؤوليات                                                               | الدور                         | # |
|--------------------------------------------------------------------------|-------------------------------|---|
| <ul> <li>تقديم الطلب أول مرة من خلال شاشة تقديم الطلب.</li> </ul>        | مقدم الطلب                    | 1 |
| <ul> <li>دراسة الطلب والمرفقات واتخاذ قرار من خلال الشاشة اما</li> </ul> | الموظف المختص                 | 2 |
| بالموافقة وإرسال اسم المستخدم وكلمة المرور إلى مقدم الطلب أو             |                               |   |
| رفض الطلب في حال عدم توفر الشروط وإرسال رسالة إلى مقدم                   |                               |   |
| الطلب بالحضور إلى مقر الوزارة.                                           |                               |   |
| <ul> <li>ارسال الرسائل النصية والبريد الالكتروني للمعنيين.</li> </ul>    | محرك نظام الخدمات الالكترونية | 3 |
| <ul> <li>إصدار طلب التسجيل وإرساله إلى الموظف المختص.</li> </ul>         | الآلي                         |   |
| <ul> <li>توثيق خطوات سير الطلب.</li> </ul>                               |                               |   |

# 4. الباب الثالث: الوصف التفصيلي لإجراءات تقديم الخدمة

### 4.1. خطوات عمل "مقدم الطلب"

| ملاحظات                                        | توصيف الخطوة (النشاط)                                              | # |
|------------------------------------------------|--------------------------------------------------------------------|---|
| الشكل 2 : يبين شاشة الخدمات الالكترونية العامة | يقوم مقدم الطلب بالدخول الى نظام الخدمات                           | 1 |
| والتي تحتوي على خدمة طلب مستخدم جديد.          | الالكترونية ( منظومة الخدمات الإلكترونية ) , واختيار زر            |   |
|                                                | "طلب م <i>ستخدم جد</i> ید".                                        |   |
| الشكل 3 : يبين شاشة شروط وتعليمات الخدمة.      | تظهر لمقدم الطلب شاشة تحتوي على شروط وتعليمات                      | 2 |
|                                                | الخدمة فيقوم بقراءتها والتأكد من الإلتزام بها قبل المضي            |   |
|                                                | بالخدمة ويضغط على زر الموافقة على الشروط لينتقل                    |   |
|                                                | لشاشة بيانات المستخدم.                                             |   |
| الشكل 4 : يبين شاشة بيانات المستخدم.           | تظهر لمقدم الطلب شاشة بيانات المستخدم الخاصة                       | 3 |
|                                                | بنظام ( منظومة الخدمات الإلكترونية ) والتي تمكن                    |   |
|                                                | مقدم الطلب من تعبئة المعلومات الخاصة به.                           |   |
|                                                | <ul> <li>يقوم مقدم الطلب بتعبأة نموذج " بيانات المستخدم</li> </ul> | 4 |
|                                                | " الإلكتروني ومن ضمن حقول الطلب يوجد بعض                           |   |
|                                                | الحقول الإلزامية التي يجب تعبئتها وهي (نوع الطلب                   |   |
|                                                | (شركات أو مواطن)، رقم السجل المدني لمقدم                           |   |
|                                                | الطلب،تاريخ إنتهاء السجل المدني هجري، اسم مقدم                     |   |

مكتب إدارة المشاريع – وزارة البيئة والمياه والزراعة

|   |      | الطلب، تاريخ الميلادي، رقم الجوال للشخص            |
|---|------|----------------------------------------------------|
|   |      | المطلوب التواصل معه، البريد الإلكتروني، سؤال       |
|   |      | لتغيير كلمة السر، الجواب، رمز التحقق، مجموعة       |
|   |      | المستخدمين ،مجموعة الصلاحيات ،مركز خدمات           |
|   |      | المستفيدين).                                       |
|   | •    | يوجد حقول غير إلزامية مثل (الشركة المفوض           |
|   |      | عنها، العنوان) كما يوجد حقول يتم تعبئتها بشكل      |
|   |      | آلي وهي (رقم الطلب الإلكتروني، تاريخ الطلب         |
|   |      | هجري، تاريخ الطلب ميلادي، اسم الطلب، تاريخ         |
|   |      | إنتهاء السجل المدني ميلادي).                       |
|   | •    | عندما يقوم مقدم الطلب باختيار نوع الطلب            |
|   |      | (شركات) يقوم النظام ألياً بإظهار حقل الشركة        |
|   |      | المفوض عنها .                                      |
|   | •    | عندما يقوم مقدم الطلب باختيار (مجموعة              |
|   |      | الصلاحيات المطلوبة) يقوم النظام ألياً بإظهار حقول  |
|   |      | خاصة بهذه الصلاحيات ليقوم مقدم الطلب               |
|   |      | بإدخالها.                                          |
| 5 |      |                                                    |
| J | يظہر | ر في الشاشة رمز على شكل صورة والمطلوب عند<br>      |
|   | ادخا | بال الطلب كتابة الرمز المقروء في الخانة المخصصة له |

|                                       | وثم يقوم مقدم الطلب بالضغط على زر "إنشاء معاملة     |   |
|---------------------------------------|-----------------------------------------------------|---|
|                                       | جديدة".                                             |   |
|                                       | يقوم نظام بوابة الخدمات الإلكترونية بالتحقق من      | 6 |
|                                       | الحقول في الطلب وفي حال وجود نقص أو خطأ في          |   |
|                                       | الحقول يقوم النظام بإظهار رسالة توضح الخطأ للمدخل   |   |
|                                       | ليقوم بتصحيحه.                                      |   |
|                                       | في حال عدم وجود خطأ في الإدخال يقوم النظام بتخزين   | 7 |
|                                       | البيانات وإظهار رسالة للمستخدم تفيد بتخزين البيانات |   |
|                                       | بنجاح.                                              |   |
|                                       | يقوم مقدم الطلب بالضغط على زر التالي الذي ينقله إلى | 8 |
|                                       | شاشة الخدمات المطلوب إضافتها للمستخدم فيقوم         |   |
|                                       | باختيار الخدمات التي يرغب بإضافتها ثم يضغط على زر   |   |
|                                       | التالي فتظهر له شاشة تحميل الوثائق المطلوبة ويكون   |   |
|                                       | حقل اسم الملف أمام اسم الوثيقة فارغا.               |   |
| الشكل 6: يبين شاشة الوثائق في الخدمة. | يقوم مقدم الطلب بالضغط على زر التحميل (شكل قلم)     | 9 |
| الشكل 7 : يبين شاشة تحميل الوثائق.    | على يمين اسم الوثيقة فتظهر شاشة تحميل الوثائق       |   |
|                                       | فيقوم بالضغط على زر (UPLOAD) فيقوم باختيار ملف      |   |
|                                       | الوثيقة المطلوبة من الجهاز والضغط على زر "تحميل     |   |

|    | الوثائق" فيقوم النظام بتحميل الوثيقة من جهاز          |                            |
|----|-------------------------------------------------------|----------------------------|
|    | المستخدم إلى قاعدة بيانات النظام.                     |                            |
| 10 | بعد إتمام تحميل الوثائق المطلوبة يقوم مقدم الطلب      |                            |
|    | بالضغط على زر "التالي" فتظهر له شاشة التعهد.          |                            |
| 11 | يقوم مقدم الطلب بقراءة نص التعهد ومن ثم إختيار        | الشكل 8: يبين شاشة التعهد. |
|    | (نعم) أمام جملة (موافق على الشروط) فيقوم النظام آلياً |                            |
|    | بإظهار زر "تنفيذ الطلب".                              |                            |
| 12 | يقوم مقدم الطلب بالضغط على زر "تنفيذ الطلب" وهنا      |                            |
|    | ينتهي دور مقدم الطلب ويقوم النظام بإحالة الطلب إلى    |                            |
|    | محرك الخدمات الألي والذي بدوره يقوم بتنفيذ خطوات      |                            |
|    | معالجة الطلب حسب السيناريو المعد مسبقا لهذه           |                            |
|    | الخدمة.                                               |                            |
| 13 | يقوم النظام بتغيير حالة الطلب إلى "تحت الإجراء" ويقوم |                            |
|    | بإحالة الطلب إلى الموظف المختص ويقوم بإرسال رسالة     |                            |
|    | نصية لمقدم الطلب بأنه جاري العمل على الطلب وكذلك      |                            |
|    | إرسال رسالة نصية إلى الموظف المختص بوجود طلب لديه     |                            |
|    | يحتاج إلى مصادقة.                                     |                            |
|    |                                                       |                            |

### شاشة الخدمات الإلكترونية العامة والتي تحتوي على خدمة طلب مستخدم جديد

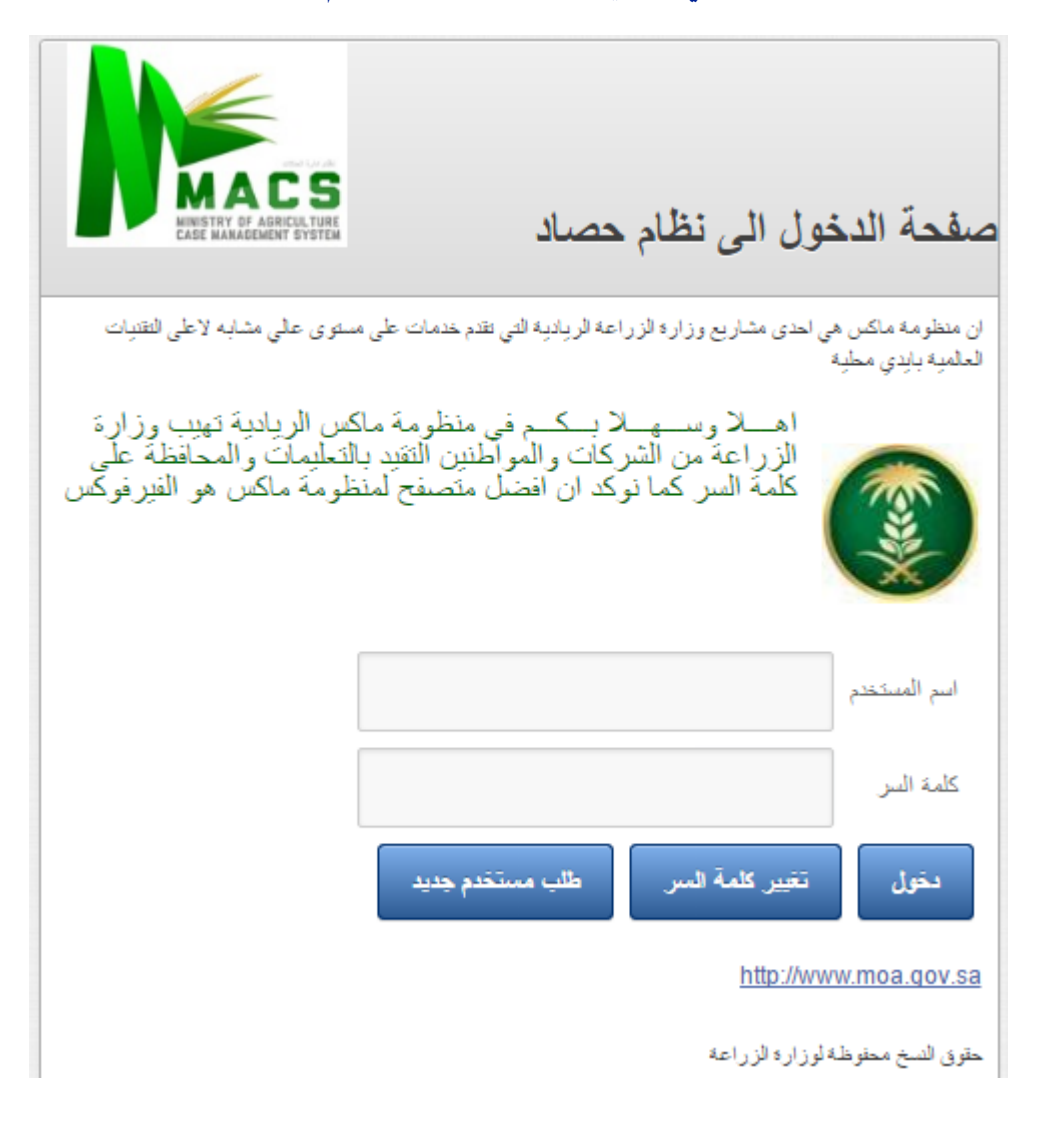

شكل 2 : شاشة الخدمات الإلكترونية العامة

### شاشة الشروط والتعليمات

| *               | لودائق المطلوبة تد | الغدمات المطلوب احماقتها المستغذم | يوادك المستخدم   |                                                                                  |                  |
|-----------------|--------------------|-----------------------------------|------------------|----------------------------------------------------------------------------------|------------------|
| 0               |                    |                                   |                  |                                                                                  | 📰 تعليمات الخدمة |
| ي وثيقة 🔗 فيديو |                    |                                   |                  | Q 🕲Enter search text                                                             | here 💌 Search    |
|                 |                    |                                   |                  | يف                                                                               | مىلىل توە        |
|                 |                    |                                   |                  | الخدمة تستهدف المواطنين والمقيمين على المستوى الشخصى او العاملين لدى شركات       | 1 هذه            |
|                 |                    |                                   | طن               | ، ارفاق الوثائق اللازمة التي تثبت نشاطك وتثبت انك مفوض عن الشركة في حالة التقويم | <u>بب</u>        |
|                 |                    |                                   | ہ اختیار ہا      | اد التعهد لا يعنى بالضروره قبول الطلبقبول الطلب يعتمد على الصلاحيات التي تم      | 3 امت            |
|                 |                    |                                   |                  | ، الطلب يعتمد على الوثائق التي تثبت نشاط الشغص او الشركة                         | 4 قبر(           |
|                 |                    |                                   |                  |                                                                                  |                  |
| of 4 4 - 1      |                    |                                   |                  | C' 巛 🔇 of 1 1                                                                    | Page 🔪 渊         |
| 0               |                    |                                   |                  |                                                                                  | 📰 شروط الخدمة    |
|                 |                    |                                   |                  | Q 🛞Enter search text                                                             | here 💌 Search    |
|                 |                    |                                   |                  | يف                                                                               | سىلىس توە        |
| ^               |                    |                                   |                  | سجل بيانات الشخصنية في صفحة بيانات المستغدم                                      | 1 كم،            |
|                 |                    |                                   |                  | لتت مفوض عن شركة ثم بادخال الشركة المفوض عنها                                    | 121 2            |
|                 |                    |                                   | والمياه والزراعة | ثائت الشركة المغوض حنها ليست ضمن قائمة الشركات سارع بتسجيها لدى وزاره البيئة و   | 151 3            |
|                 |                    |                                   |                  | خليار الخدمات الذي ترحب بها                                                      | 4 قم ب           |
| v               |                    |                                   |                  | ن الوثائق التي تثبت نشاطله للحصول على الغنمات                                    | 5 اند            |
| of 6 6 - 1      |                    |                                   |                  | C 🔣 🕻 of 1 1                                                                     | Page 🔪 渊         |

شكل3 : شاشة الشروط والتعليمات

### شاشة بيانات المستخدم

|                                            | <b>—</b> ——————————————————————————————————— |                                                                |                              |
|--------------------------------------------|----------------------------------------------|----------------------------------------------------------------|------------------------------|
|                                            | الوثائق المطلوبة تعهد                        | شروط وتعليمات بياقات المستقدم الغدمات المطلوب اضاقتها للمستخدم |                              |
|                                            |                                              |                                                                |                              |
| 0                                          |                                              |                                                                | بياتك الطلب                  |
| منظ 🕥 انشاء معاملة جديدة 🕨 السابق 🕨 التاني |                                              |                                                                |                              |
|                                            | تاريخ الطلب م:                               | تاريخ الطلب هـ:                                                | م .<br>ركم الطلب الالكتروني: |
| ، مواطن                                    | * 🔵 شركات                                    | لوع الطلب:                                                     | اسم الطلب:                   |
|                                            |                                              |                                                                | بيانك السنخدم الشقصية        |
|                                            | كاريخ انتهاء السجل<br>المندي م:              | تاريخ انتهاء السجل<br>المند, ه:                                | ركم السيان المدنى: *         |
|                                            | Ⅲ رئم الجرال: *                              | تاريخ البياندم: *                                              | الاسر: *                     |
|                                            |                                              | العتوان:                                                       | يريد الكترودي:               |
| ▼ ⊗                                        | <ul> <li>▼ مركز خدمات</li> <li>★</li> </ul>  | © ▼ مجدوعة<br>الصلاحيك: *                                      | مجنوعة<br>المستخدمين: *      |
|                                            | *                                            | الجواب: 🔍 🕲                                                    | سؤال لکنیپر کلمه<br>السر: *  |
| 0                                          |                                              |                                                                | بياتك النعقق                 |
|                                            | *                                            | رمز الدحقي:                                                    | م.<br>مورد الکنون:<br>المحقق |

شكل 4 : شاشة بيانات المستخدم

### شاشة الخدمات المطلوب إضافتها

|                                                    |              |               |               | -          |              |                                                                 |
|----------------------------------------------------|--------------|---------------|---------------|------------|--------------|-----------------------------------------------------------------|
|                                                    | فعهد         | محميل الودادق | تقاصيل الخدمة | مقدم الطلب | شروط وتطيمات |                                                                 |
|                                                    |              |               |               |            |              |                                                                 |
| <u>ہ</u>                                           |              |               |               |            |              | الصلاحيات النظلوب اضافتها 🔜                                     |
| اعتماد الصلاحيات 💿 اغتيار الكل 🤤 فقد الكل 🖌 السابق |              |               |               |            |              | Q 🛞Enter search text here 🔻 Search                              |
|                                                    | ترغب بالخلمة |               |               |            |              | اسم الخدمة                                                      |
|                                                    |              |               |               |            |              | معاملاتى/ادار د معاملاتى/طلباتى                                 |
|                                                    |              |               |               |            |              | معاملاتي/ادار» معاملاتي/صندوق الوارد                            |
|                                                    |              |               |               |            |              | اذودات الاستيراد/استيراد الاسماك الحية/تقديم الطلب              |
|                                                    |              |               |               |            |              | انودات الفسح/فسح الاسمالك الحرة /تقديم الطلب                    |
|                                                    |              |               |               |            |              | انودات التصديل/تصديل الاسماك الحية/تقديم الطلب                  |
|                                                    |              |               |               |            |              | اذودات الاستيراد/استيراد مواد لغرض الاستزراع المائى/تقديم الطلب |
|                                                    |              |               |               |            |              | اذودات الفسح/فسح مواد لغرض الاستزراع المائى/تقيم الطلب          |
|                                                    |              |               |               |            |              | معاملاتی/ادارہ معاملاتی/طلبات لم تستکمل                         |
|                                                    |              |               |               |            |              |                                                                 |
|                                                    |              |               |               |            |              |                                                                 |
|                                                    |              |               |               |            |              |                                                                 |
|                                                    |              |               |               |            |              |                                                                 |
|                                                    |              |               |               |            |              |                                                                 |
|                                                    |              |               |               |            |              |                                                                 |
| of 8 8 - 1                                         |              |               |               |            |              | C 巛 🕻 of1 1 Page  >>>                                           |

شكل5 : شاشة الخدمات المطلوب إضافتها

### شاشة الوثائق في الخدمة

|                 |           | اسیل لندمه تعمیل افرندی مید    | رطر تحليمات مقد الطلب تغ | [در                                                            |
|-----------------|-----------|--------------------------------|--------------------------|----------------------------------------------------------------|
| 0               |           |                                |                          | 🎟 الرثائق في النامة                                            |
| السابق 🖌 التالي |           |                                |                          | Q 🛞 Enter search text here 💌 Search                            |
|                 | اسم الملق | الوثيقة اجبارية إتكامل ملاحظات | الوثيقة اجيارية          | تحميل الو توصيف الوثيقة                                        |
|                 |           | Y                              | لعم                      | 🥜 🛛 صورة من السجل المننى أو الاقامة                            |
|                 |           | У                              | Y                        | 🧷 صورة من السجل التجاري في حالة ان الشغص مفوض عن الشركة        |
|                 |           | Y                              | Y                        | 🥜 👘 مىورە من السېل الرزاعي في حال الخدمة تغمن سجلات زراعية     |
|                 |           | Y                              | У                        | صوره من فاتوره شراء واحده على الاقل في حالة الاستيراد والتصدير |
|                 |           |                                |                          |                                                                |
| of 4 4 - 1      |           |                                |                          | C 巛 🕻 of1 1 Page  📎                                            |

#### شكل 6 : الوثائق في الخدمة

### شاشة تحميل الوثائق

|                 | *                        | تحميل الوتائق   | ىلەرىل قىتىمە<br>تەلەرىل قىتىمە | ماتم العالب        | کررما رمنیداند.<br>در رما رمنیداند |              |                                                                |           |
|-----------------|--------------------------|-----------------|---------------------------------|--------------------|------------------------------------|--------------|----------------------------------------------------------------|-----------|
| 0               | (                        |                 |                                 |                    |                                    | 0.0          | ق في الخدمة                                                    |           |
| التالي 🖌 التالي | ىخىين الوخانق            |                 |                                 |                    |                                    | 00           | 🔍 🕲 Enter search text here 💌 S                                 | Search    |
| اسم الطقد       | ، الوثاثق 🥥 حدّف الوثيقة | المعالي المعالي |                                 |                    |                                    |              | توصيف الرثيقة                                                  | تحميل الو |
|                 |                          |                 | منتی او الاقامة                 | و صورة من السجل ال |                                    | اسم الوثيقة: | صوره من السجل المندي او الإكامة                                | 1         |
|                 |                          |                 | 87                              |                    |                                    | ملاحظات      | سبورة من السيل الثياري في حالة ان الشمص مفرض من الشركة         | 1         |
|                 | Unload                   |                 |                                 |                    |                                    | alell on a   | صبورة من السجل الزراحي في حال الخدمة تخص سجلات زراحية          | 1         |
|                 | opioad                   |                 |                                 |                    |                                    | مرتش تشت     | صوره من فاتوره شراء واحده على الإقل في حالة الإستيراد والتصدير | 2         |
|                 |                          |                 |                                 |                    |                                    |              |                                                                |           |
| of 4 4 - 1      |                          |                 |                                 |                    |                                    |              | C 《 ( of1 1 Page )                                             |           |

### شكل 7 : شاشة تحميل الوثائق

### شاشة التعهد

| م<br>دروطروشیمات مقدم اطلب عاصریان ایندمه مصران افردیس<br>دروطروشیمات                                                                                      |            |                   |
|----------------------------------------------------------------------------------------------------|------------|-------------------|
| ©                                                                                                    |            | التعهد            |
| <ul> <li>سابق الملك بان بيادك الجوال مستجمة وبيادك السجل المندي مستمع وإن ما تم اختياره من مسائحيك مستمع وإن استخدم ركم الجوال هذا في تعاملاتني</li> </ul> | 51         | ىص ائتىپد:        |
|                                                                                                    | <i>i</i> * | موافق على الشروط: |
|                                                                                                    |            |                   |
|                                                                                                    |            |                   |
|                                                                                                    |            |                   |
|                                                                                                    |            |                   |

#### شكل 8 : شاشة التعهد

4.2. خطوات عمل "الموظف المختص"

| ملاحظات                                                                            | توصيف الخطوة (النشاط)                                                                                                    |   |  |  |  |  |
|------------------------------------------------------------------------------------|----------------------------------------------------------------------------------------------------|---|--|--|--|--|
| التسجيل<br>تسجيل بيانات المستخدم<br>تقديم الطلب<br>أو المصادقة على بيانات المستخدم | يقوم الموظف المختص بالدخول الى نظام بوابة الخدمات<br>الالكترونية (منظومة الخدمات الإلكترونية) , واختيار<br>التسجيل /تسجيل بيانات المستخدم /المصادقة على بيانات<br>المستخدم                                                                                                    | 1 |  |  |  |  |
| الشكل 9: يبين شاشة الموظف المختص .                                                 | يقوم الموظف المختص بالدخول إلى الطلب من خلال<br>الشاشة الخاصة به ويقوم بدراسة الطلب والوثائق المرفقة<br>واتخاذ الإجراء المناسب.                                                                                                    | 2 |  |  |  |  |
|                                                                                    | في حالة وجود خطأ أو عدم توفر الشروط في الطلب يقوم<br>الموظف بإدخال ملاحظاته وسبب الرفض في خانة<br>الملاحظات الموجودة في تبويبة معلومات مقدم الطلب<br>والضغط على زر "حفظ" ومن ثم الضغط على زر "رفض<br>الطلب" فيقوم النظام بإغلاق المعاملة وإرسال رسالة نصية<br>لمقدم الطلب تفيد بعدم إعطائه كلمة السر والحضور<br>شخصيا إلى مقر الوزارة. | 3 |  |  |  |  |
|                                                                                    | في حالة صحة الطلب يقوم الموظف بإضافة الصلاحيات<br>للمستخدم أو تعديلها والضغط على زر حفظ ثم الضغط<br>على زر "الموافقة على الطلب" فيقوم النظام بإصدار كلمة<br>المرور وإرسالها في رسالة نصية إلى مقدم الطلب مع إعلامه<br>بالموافقة على طلبه وتغيير حالة الطلب إلى "مغلق/موافقة".                                                          | 4 |  |  |  |  |

### شاشة الموظف المختص بالتدقيق

| ۵                                                                                                    |         |               |                     |              |               |        |            |            |         |                  |                   |            |                         | لطليات       | 📰 متابعة ا     |
|----------------------------------------------------------------------------------------------------|---------|---------------|---------------------|--------------|---------------|--------|------------|------------|---------|------------------|-------------------|------------|-------------------------|--------------|----------------|
| ا المان المان المان المان المان المان المان المان المان المان المان المان المان المان المان المان المان المان ا |         |               |                     |              |               |        |            |            |         |                  |                   | رقم الطلب: |                         |              |                |
| تاريخ الملاحظة                                                                                                  | بلاحظات | تاريخ انتهانه | تاريخ الحالة ميلادي | تاريخ الحالة | درجة الاهمية  |        | الحالة     | ð n        | التاريخ | اريخ تقديم الطلب | 3                 | رقمها      |                         |              | اسم المعاملة   |
|                                                                                                    |         |               | Sep-16-30           | 29-12-1437   | عادي          | اسة    | تحت الدر   | Sep-1      | 16-30   | 29-12-143        | 7 60              | 02466      | مىكخدم                  | بیل بیافات ا | التسجيل/تسج    |
| <                                                                                                    |         |               |                     |              |               |        | >          | <          |         |                  |                   |            |                         |              | )              |
| of 7 7 - 1                                                                                                    |         |               |                     |              |               |        |            |            |         |                  | C 🛛               | <          | of 1 1                  | Page         | > >>           |
| ۵                                                                                                    |         |               |                     |              |               |        |            |            |         |                  |                   |            |                         | ā.           | بياتات المعاما |
|                                                                                                    |         |               |                     |              | اتق في الخدمة | 📰 الوڈ | ت في الطلب | 📰 الصلاحية | الطلب   | مطومات مقدم      | متابعة المعاملة   |            | 📰 شروط الخدمة           | ه الخدمة     | 📩 تعليمات      |
|                                                                                                    |         |               |                     |              |               |        |            |            |         |                  | Q, 🛞              | Ent        | er search text he       | re 💌         | Search         |
|                                                                                                    |         |               |                     |              |               |        |            |            |         |                  |                   |            | التعليمات               |              | مىتلىتل        |
|                                                                                                    |         |               |                     |              |               |        |            |            |         |                  |                   |            | تأكد من بيادات المستخدم |              | 1              |
|                                                                                                    |         |               |                     |              |               |        |            |            |         | لاحياك           | مكاتك تعديل المسا | طلوبة باه  | تأكد من الصلاحيات الم   |              | 2              |
|                                                                                                    |         |               |                     |              |               |        |            |            |         |                  |                   |            |                         |              |                |
| of 2 2 - 1                                                                                                    |         |               |                     |              |               |        |            |            |         |                  | C' «              | <          | of 1 1                  | Page         | > >>           |

شكل 9: شاشة الموظف المختص